## Fylla i starka lösenord automatiskt på iPhone

När du registrerar dig för tjänster på webbplatser och i appar kan du låta iPhone skapa starka lösenord för många av dina konton.

iPhone lagrar lösenorden i iCloud-nyckelring och fyller i dem åt dig automatiskt, så du behöver inte komma ihåg dem.

*Obs!* Istället för att kräva att du loggar in med lösenord har medverkande webbplatser och appar stöd för dessa alternativ:

- Logga in med Apple: Gör att du kan använda ditt Apple-ID till att logga in och begränsar den information som delas om dig. Se Logga in med Apple på iPhone.
- *En nyckel:* Gör att du kan använda Face ID eller Touch ID till att logga in på ett säkert sätt utan att använda ett lösenord. Se Använda nycklar till att logga in i appar och på webbplatser på iPhone.

## Skapa ett starkt lösenord för ett nytt konto

Beroende på webbplatsen eller appen skapar du vanligtvis ett starkt lösenord och sparar det i iCloud-nyckelring med steg som liknar dessa.

1. Ange ett nytt kontonamn på skärmen för nytt konto på webbplatsen eller i appen.

iPhone föreslår ett unikt och komplext lösenord för webbplatser och appar som stöder detta.

- 2. Gör något av följande:
  - Välj förslaget på lösenord: Tryck på Använd starkt lösenord.
  - Ändra det föreslagna lösenordet: Tryck på Andra alternativ, tryck på Ändra starkt lösenord, tryck på fältet för lösenordstext och gör sedan dina ändringar.
  - Få ett annat starkt lösenord: Tryck på Andra alternativ, tryck på Ändra starkt lösenord och tryck sedan på det föreslagna lösenordet.
  - Få ett starkt lösenord som endast består av siffror och bokstäver: Tryck på Andra alternativ och tryck sedan på Inga specialtecken.
  - Få ett starkt lösenord som är enkelt att skriva: Tryck på Andra alternativ och tryck sedan på Lätt att skriva.
  - Hitta på ett eget lösenord: Tryck på Andra alternativ och tryck sedan på Välj mitt eget lösenord.

- 3. Kopiera lösenordet så att du kan klistra in det i fältet Bekräfta lösenord, om du blir tillfrågad, genom att trycka på Andra alternativ och sedan på Kopiera starkt lösenord.
- 4. Lägg säkert till och spara anteckningar med information om återställningsnyckel, säkerhetsfrågor, PIN-koder och liknande detaljer genom att ange dem i fältet Anteckningar.

När du vill visa anteckningarna senare öppnar du Inställningar > Lösenord och trycker sedan på kontot.

5. Om du vill tillåta att iPhone automatiskt fyller i lösenordet åt dig senare trycker du på Ja när du blir tillfrågad om du vill spara lösenordet.

## Fylla i ett sparat lösenord automatiskt

Beroende på webbplatsen eller appen består inloggning med ditt sparade lösenord vanligtvis av steg som liknar dessa.

- 6. Tryck på fältet för kontonamn på webbplatsens eller appens inloggningsskärm.
- 7. Gör något av följande:
  - Tryck på det föreslagna kontot längst ned på skärmen eller nära den övre kanten av tangentbordet.
  - Tryck på **\$**, tryck på Andra lösenord och sedan på ett konto.

Lösenordet fylls i. Om du vill visa lösenordet trycker du på 🐼.

Om du vill ange ett konto eller ett lösenord som inte finns sparat trycker du på

## Förhindra att iPhone fyller i lösenord automatiskt

Öppna Inställningar 🕲 > Lösenord > Lösenordsalternativ och stäng sedan av Autofyll lösenord.